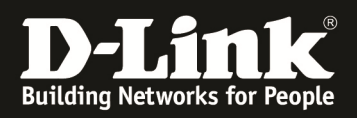

## How To Einstellen Logging für Firewallregeln

## [Voraussetzungen]

1. DSR-500N/1000N mit Firmware Version: v1.06B43 und höher

## [Szenario]

 $PC1-(192.168.10.100/24)-\{LAN\}-[DSR-500N]-(1.1.1.1/24)-\{WAN\}--PC2\ (1.1.1.100/24)-(1.1.1.1/24)-(1.1.1.1)-(1.1.1)-(1.1.1)-(1.1)-(1.1)-(1.1.1)$ 

## [Schritte]

- 1. Einrichten einer Firewall-Regel (Service HTTP) und Weiterleiten zum PC1
- 2. Aktivieren der Option Log "Always" innerhalb der gerade erstellten Firewall-Regel

| FIREWALL RULES LOGOUT                                                                                                    |   |         |           |         |         |              |              |            |                |               |        |
|----------------------------------------------------------------------------------------------------|---|---------|-----------|---------|---------|--------------|--------------|------------|----------------|---------------|--------|
| A firewall is a security mechanism to selectively block or allow certain types of traffic in accordance with rules specified by network<br>administrators. You can use this page to manage the firewall rules that control traffic to and from your network. The List of Available Firewall<br>Rules table includes all firewall rules for this device and allows several operations on the firewall rules. |   |         |           |         |         |              |              |            |                |               |        |
| List of Available Firewall Rules                                                                                                    |   |         |           |         |         |              |              |            |                |               |        |
|                                                                                                    | # | Status  | From Zone | To Zone | Service | Action       | Source Hosts | Dest Hosts | Local Server   | Internet Dest | Log    |
|                                                                                                    | 1 | Enabled | WAN       | LAN     | HTTP    | Allow Always | Any          |            | 192.168.10.100 | WAN1          | Always |

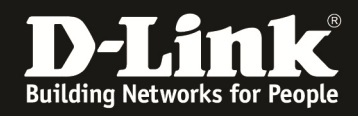

3. gehen Sie zu "Tools > Log Settings > Log Facility" und aktivieren Sie alle Logeinträge bei den Optionen "System" & "Kernel"

| LOGS FACILITY                                                                                                    |                                                                                                    | LOGOUT         |  |  |  |  |  |  |  |  |
|----------------------------------------------------------------------------------------------------|----------------------------------------------------------------------------------------------------|----------------|--|--|--|--|--|--|--|--|
| This page allows user to set the date and time for the router. User can use the automatic or manual date and settings depending upon his |                                                                                                    |                |  |  |  |  |  |  |  |  |
|                                                                                                    |                                                                                                    |                |  |  |  |  |  |  |  |  |
|                                                                                                    | bon touro octango                                                                                                    |                |  |  |  |  |  |  |  |  |
| Logs Facility                                                                                                    |                                                                                                    |                |  |  |  |  |  |  |  |  |
| Facility: System                                                                                                    |                                                                                                    |                |  |  |  |  |  |  |  |  |
|                                                                                                    | [                                                                                                    | Display        |  |  |  |  |  |  |  |  |
| Display and Send Logs                                                                                                    |                                                                                                    |                |  |  |  |  |  |  |  |  |
|                                                                                                    | Display in Event Log                                                                                                    | Send to Syslog |  |  |  |  |  |  |  |  |
| Emergency:                                                                                                    |                                                                                                    |                |  |  |  |  |  |  |  |  |
| Alert:                                                                                                    |                                                                                                    |                |  |  |  |  |  |  |  |  |
| Critical:                                                                                                    |                                                                                                    |                |  |  |  |  |  |  |  |  |
| Error:                                                                                                    |                                                                                                    |                |  |  |  |  |  |  |  |  |
| Warning:                                                                                                    |                                                                                                    |                |  |  |  |  |  |  |  |  |
| Notification:                                                                                                    |                                                                                                    |                |  |  |  |  |  |  |  |  |
| Information:                                                                                                    |                                                                                                    |                |  |  |  |  |  |  |  |  |
| Debugging:                                                                                                    |                                                                                                    |                |  |  |  |  |  |  |  |  |
| LOGS FACILITY LOGOUT                                                                                                    |                                                                                                    |                |  |  |  |  |  |  |  |  |
| This page allows user to set the or<br>choice.                                                                                           | This page allows user to set the date and time for the router. User can use the automatic or manual date and settings depending upon his choice. |                |  |  |  |  |  |  |  |  |
| Save Settings                                                                                                    | Don't Save Settings                                                                                                    |                |  |  |  |  |  |  |  |  |
|                                                                                                    |                                                                                                    |                |  |  |  |  |  |  |  |  |
| Logs Facility                                                                                                    |                                                                                                    |                |  |  |  |  |  |  |  |  |
| Facility:                                                                                                    | L                                                                                                    | Kernel •       |  |  |  |  |  |  |  |  |
| 8                                                                                                    |                                                                                                    | Display        |  |  |  |  |  |  |  |  |
| Display and Send Logs                                                                                                    |                                                                                                    |                |  |  |  |  |  |  |  |  |
|                                                                                                    | Display in Event Log                                                                                                    | Send to Syslog |  |  |  |  |  |  |  |  |
| Emergency:                                                                                                    |                                                                                                    |                |  |  |  |  |  |  |  |  |
| Alert:                                                                                                    |                                                                                                    |                |  |  |  |  |  |  |  |  |
| Critical:                                                                                                    |                                                                                                    |                |  |  |  |  |  |  |  |  |
| Error:                                                                                                    |                                                                                                    |                |  |  |  |  |  |  |  |  |
| Warning:                                                                                                    |                                                                                                    |                |  |  |  |  |  |  |  |  |
| Notification:                                                                                                    |                                                                                                    |                |  |  |  |  |  |  |  |  |
| Information:                                                                                                    |                                                                                                    |                |  |  |  |  |  |  |  |  |
| Debugging:                                                                                                    |                                                                                                    |                |  |  |  |  |  |  |  |  |
|                                                                                                    |                                                                                                    |                |  |  |  |  |  |  |  |  |

- 2 -

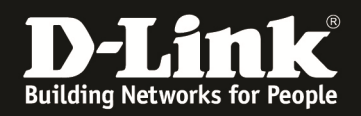

4. gehen Sie zu "Tools > Log Settings > Logs Configuration" und aktivieren Sie die Option "WAN to LAN"

| LOGS CONFIGURATION                                                             |                          | LOGOUT          |
|--------------------------------------------------------------------------------|--------------------------|-----------------|
| This page allows user to configure system wide k<br>Save Settings Don't Save s | og settings.<br>Settings |                 |
| Routing Logs                                                                   |                          |                 |
|                                                                                | Accepted Packets         | Dropped Packets |
| LAN to WAN:                                                                    |                          |                 |
| WAN to LAN:                                                                    |                          |                 |
| WAN to DMZ:                                                                    |                          |                 |
| DMZ to WAN:                                                                    |                          |                 |
| LAN to DMZ:                                                                    |                          |                 |
| DMZ to LAN:                                                                    |                          |                 |
| VLAN to VLAN:                                                                  |                          |                 |
| System Logs                                                                    |                          |                 |
| All Unicast Traffic:                                                           |                          |                 |
| All Broadcast / Multicast Traffic:                                             |                          |                 |
| FTP Logs:                                                                      |                          |                 |
| Redirected ICMP Packets:                                                       |                          |                 |
| Invalid Packets:                                                               |                          |                 |
| Other Events Logs                                                              |                          |                 |
| Bandwidth Limit:                                                               |                          |                 |

5. wenn PC2 auf die IP 1.1.1.1 im Browser zugreift können Sie im Log unter "Status > Logs > View All Logs" die entsprechenden Einträge sehen

Thu Sep 13 11:10:48 2012(GMT) [DSR-500N][Kernel][KERNEL] WAN\_LAN[ACCEPT] IN=WAN OUT=LAN SRC=1.1.1.100 DST=192.168.10.100 PROTO=TCP SPT=55344 DPT=80 Thu Sep 13 11:10:48 2012(GMT) [DSR-500N][Kernel][KERNEL] WAN\_LAN[ACCEPT] IN=WAN OUT=LAN SRC=1.1.1.100 DST=192.168.10.100 PROTO=TCP SPT=55343 DPT=80